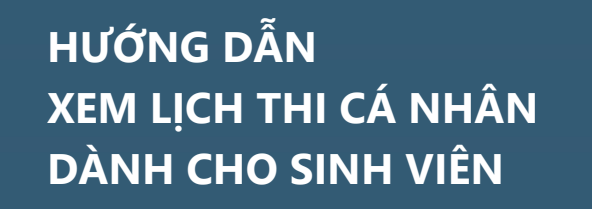

TRƯỜNG ĐẠI HỌC Mở TP. Hồ CHIN

TRUNG TÂM QUẢN LÝ HỆ THỐNG THÔNG TIN

Để xem lịch thi, các bạn sinh viên thực hiện như sau:

- B1. Truy cập Hệ thống thông tin sinh viên (HCMCOU SIS): https://sis.ou.edu.vn
- B2. Chọn mục "Tiện ích"

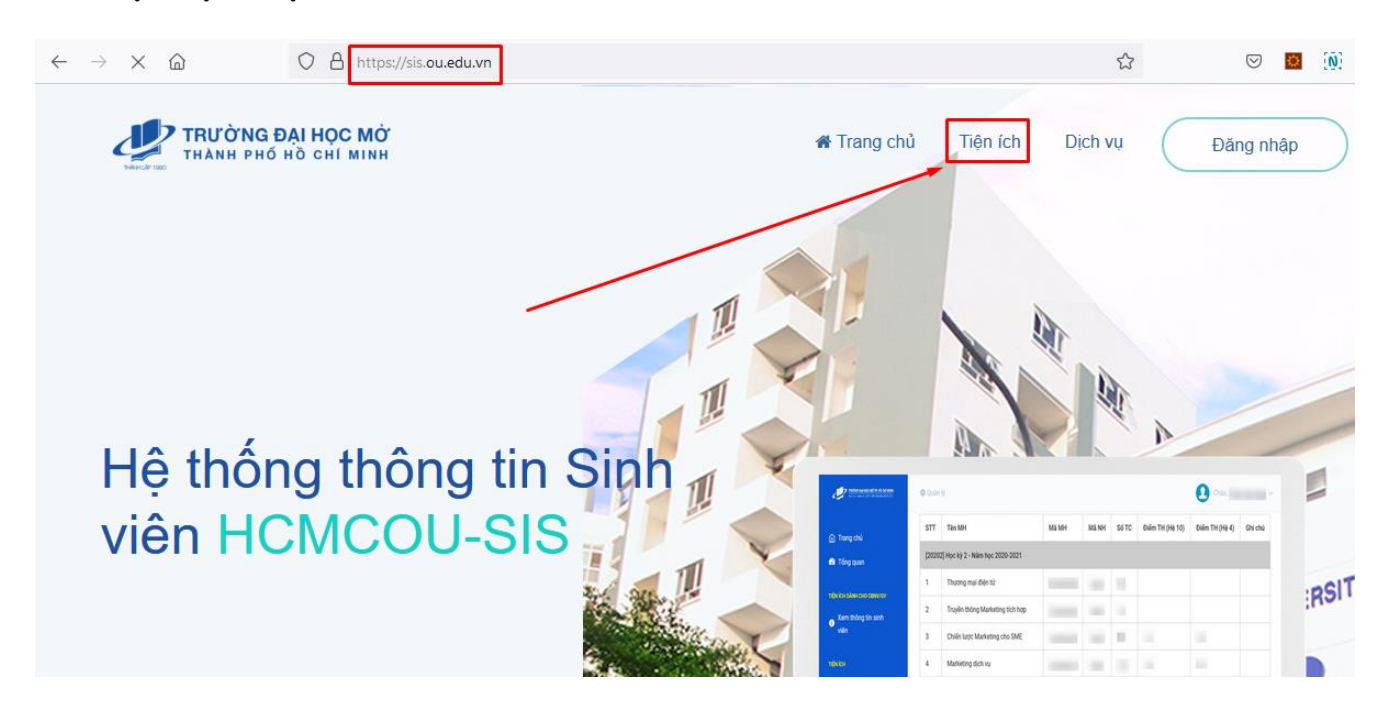

## B3. Đăng nhập bằng tài khoản HCMCOU-SSO

(Thông tin về tài khoản HCMCOU-SSO, các bạn có thể xem tại đây)

## HƯỚNG DẪN XEM LỊCH THI CÁ NHÂN DÀNH CHO SINH VIÊN

4

TRUNG TÂM QUẢN LÝ HỆ THỐNG THÔNG TIN

| O A https://t                     | ienichsv. <b>ou.edu.vn</b> /#/home                                                              | ☆ | $\bigtriangledown$                                           |         | <b>A</b> 35 | =   |
|-----------------------------------|-------------------------------------------------------------------------------------------------|---|--------------------------------------------------------------|---------|-------------|-----|
|                                   | TRƯỜNG ĐẠI HỌC MỞ TP. HỒ CHÍ MINH<br>HO CHI MINH CITY OPEN UNIVERSITY                           |   |                                                              |         | (           | >   |
|                                   | - Kấ boach Đặng lự mận boa trực truấn - Khoa Đặc biệt                                           |   | A ĐĂNG NH                                                    | IẬP     |             |     |
|                                   | <ul> <li>Kế hoạch Đăng ký môn học trực tuyến - Đại trà</li> </ul>                               |   |                                                              |         | 8           | 2   |
|                                   | <ul> <li>Qui định Đăng ký môn học 2020</li> <li>Danh sách bệnh viện đễ đăng ký BHYT</li> </ul>  |   | <ul> <li>Đăng nhập</li> <li>Đăng nhập bằng tài kh</li> </ul> |         |             | oản |
| h <b>ọc</b><br>Chi tiết hướng dẫn | <ul> <li>Thông báo học phí</li> <li>Hướng dẫn Đăng ký môn học Tiếng Anh không chuyên</li> </ul> |   |                                                              | COU-SSO |             |     |
| ος κη i nam noc                   | . Thông háo mức đóng bảo hiểm vi tố và bảo hiểm tại ngọ                                         |   |                                                              |         |             | _   |

→ Nhập thông tin tài khoản HCMCOU-SSO

## HƯỚNG DẪN XEM LỊCH THI CÁ NHÂN DÀNH CHO SINH VIÊN

4

TRƯỜNG ĐẠI HỌC Mở TP. Hồ CHÍNH

TRUNG TÂM QUẢN LÝ HỆ THỐNG THÔNG TIN

○ A = https://id.ou.edu.vn/auth/login

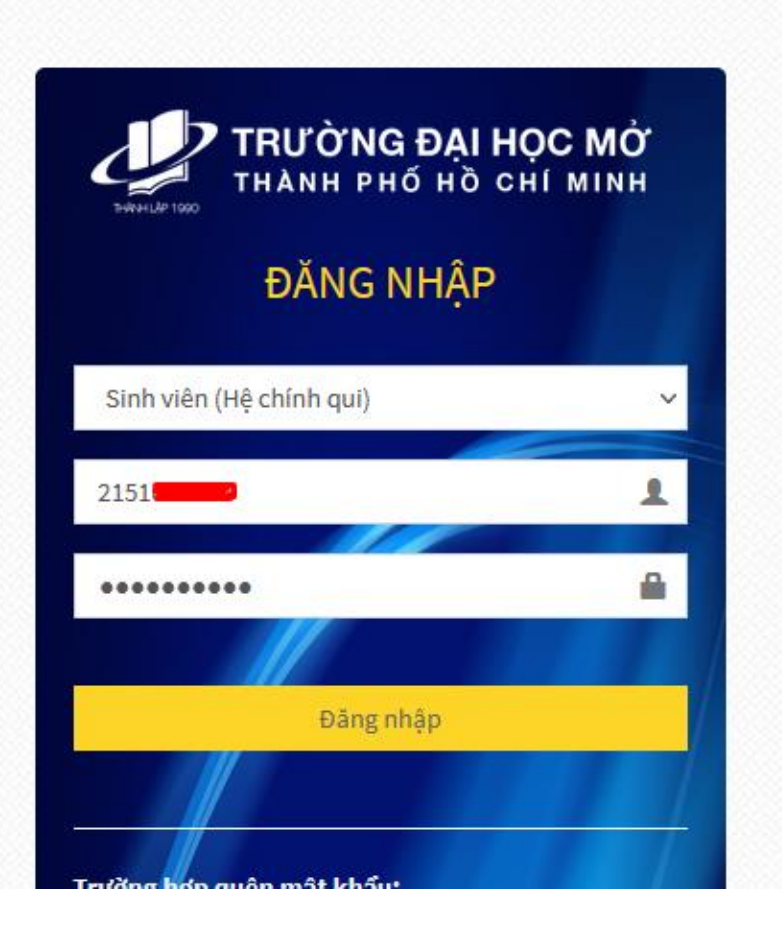

B4. Xem lich thi

## HƯỚNG DẪN XEM LỊCH THI CÁ NHÂN DÀNH CHO SINH VIÊN

TRUNG TÂM QUẢN LÝ HỆ THỐNG THÔNG TIN

|                          | ) A ≅ https://tienichsv. <b>ou.edu.vn</b> /#/home                 |                  | ⊘ [0            | ( <u>0</u> ) | <b>A</b> 35 |
|--------------------------|-------------------------------------------------------------------|------------------|-----------------|--------------|-------------|
| Thông tin User           |                                                                   |                  |                 |              |             |
|                          |                                                                   |                  |                 |              |             |
|                          | <u> </u>                                                          |                  |                 |              |             |
|                          |                                                                   |                  |                 |              |             |
| NG BÁO                   |                                                                   | 2 ĐĂNG           | NHẬP            |              | >           |
|                          |                                                                   |                  |                 |              |             |
| ANG KÝ                   | <ul> <li>Kế hoạch Đăng ký môn học trực tuyến - Đại trà</li> </ul> | Họ tên: [        | )ương [         |              | :           |
|                          | Qui định Đăng ký môn học 2020                                     |                  | Dăng :          | kuất         |             |
| -36                      | Danh sách bệnh viện để đăng ký BHYT                               | 😂 TÍNH           | NĂNG            |              |             |
| ẫn Đăng ký môn học       | Thông báo học phí                                                 | > Đăng ký        | í môn hợ        | )C           |             |
| vui lòng đọc kỹ Chi tiết | t hướng dẫn<br>• Hướng dẫn Đặng ký môn học Tiếng Anh không chuyện | > Xem họ         | c phí           |              | 2           |
| mon nọc từ nọc ky<br>2   |                                                                   | Xem the          | ri khóa t       | )iêu tu      | ân          |
|                          | Ihông bảo mức đóng bảo hiểm ý tế và bảo hiểm tải nặn              | > Xem the        | n knoa t        | jieu nç      | ос ку       |
| Υ ĐỊNH                   |                                                                   | > Xem điể        | m               |              |             |
| ۹                        |                                                                   | > Xem má         | on học ti       | ên quy       | /ết         |
|                          |                                                                   |                  |                 |              |             |
| 💄 Thông tin User         |                                                                   |                  |                 |              |             |
| XEM LICH THI             |                                                                   | 💄 ĐĂN            | g nhập          |              | 2           |
|                          | Học Kỳ 1 - Năm Học 2021-2022 🚽 🔂 In 🔀 Excel                       | Mã:              | 2151            |              |             |
| STT Mã môn               | Tên môn Ghép Thi Tổ Thi Ngày thi⊾ Giở bắt đầu Phòng thi Đia điể   | Họ tên:<br>m thi | Dương           |              |             |
| Kỳ thi: Thi kết thúc môn |                                                                   |                  | <b>€</b> )•Đăng | xuất         |             |
| 1 TEST0001 Lịch t        | thi xếp lớp tiếng Anh                                             | 🗘 TÍN            | H NĂNG          |              |             |
|                          |                                                                   | > Đăng l         | <ý môn h        | <u>о</u> с   |             |
|                          |                                                                   | > Xem h          | ọc phí          |              |             |
|                          |                                                                   | > Xem th         | iời khóa        | biểu tư      | lần         |
|                          |                                                                   | > Xem th         | iời khóa        | biểu h       | ọc kỳ       |
|                          |                                                                   | ✓ Xem li         | ch thi          |              |             |

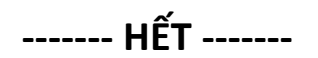